# EMIS Web – Enabling the new eLPR (Cerner) Portal

Please follow these instructions to enable the new portal – the eLPR (East London Patient Record) also known as the HIE Cerner portal in EMIS Web.

This upgrade will allow you to view more providers with more information and also provide better flow and views of data.

### Step 1

- Click the EMIS ball icon in the top left of the EMIS screen
- Hover over Configuration

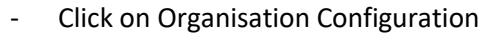

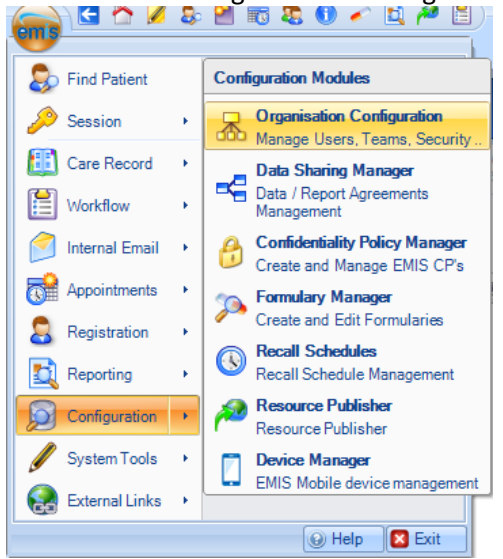

#### Step 2

#### Click Organisation in the bottom left of the screen

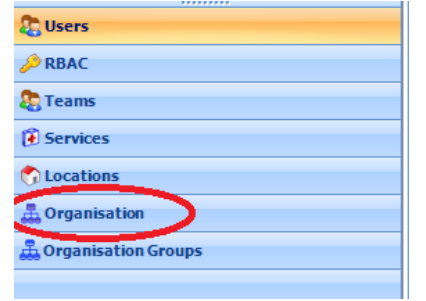

#### **Step 3** 1b – Click Edit at the top of the screen on the toolbar

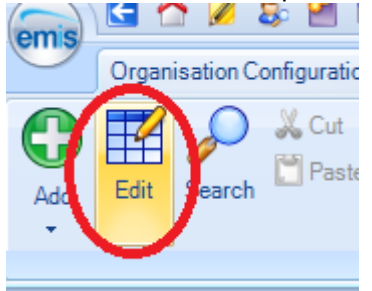

## Step 4

## You can then select the "Portal Cerner New HI" on the left The set the portal access to "Enabled"

| Edit Organisation: Chrisp Street Health Cen | tre                                                                                                    |                            |                      |  |
|---------------------------------------------|----------------------------------------------------------------------------------------------------|----------------------------|----------------------|--|
| Organisation details                        | Portal Cerner New HI                                                                                             |                            |                      |  |
| Location Details                            | Portal Description                                                                                               | Portal Cerner Nev          | v HIE                |  |
| Cerner Portal                               |                                                                                                    |                            |                      |  |
| Email Configuration                         |                                                                                                    |                            |                      |  |
| SMS Configuration                           | Portal access                                                                                                    | Disabled                   | Enabled              |  |
| FitNote Configuration                       | Require logon details                                                                                            | No                         | Yes                  |  |
| CDA Configuration                           | Username                                                                                                    | Type username              |                      |  |
| SCR Configuration                           | Password                                                                                                    | Type new passw             | ord                  |  |
| Coordinate My Care                          | Confirm password                                                                                                 | Confirm password           | 1                    |  |
| EMIS App Library                            | EMIS is not responsible for t                                                                                    | he security of this portal | or the data passed   |  |
| Portal Cerner New HI                        | through it. Security of this portal and the data passed through it is the responsibility of the portal provider. |                            |                      |  |
| Coming Soon                                 | Important: By allowing po<br>numbers to be shared.                                                               | rtal access, you are provi | ding consent for NHS |  |
| Service Details                             |                                                                                                    |                            |                      |  |
| GP Connect Configuration                    |                                                                                                    |                            |                      |  |
|                                             |                                                                                                    |                            |                      |  |

You should then be able to view the new portal icon when you go into a patients record

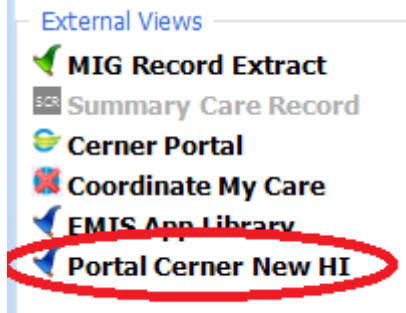